## 中華數字書苑電子書(原北大方正Apabi中文電子書) 使用設定說明

## ●瀏覽器設定方式: Step 1.點選 Chrome右上「設定」

| ite/mp                                                                                                    |                 | @ ☆ <b>□ ₄</b> :   |
|----------------------------------------------------------------------------------------------------|-----------------|--------------------|
| 📀 後臺入口管理平台 峰 Google 翻譯 🔞 Canva 💶 Your Name Engrav 🝐 CUTTER-SANBORN 📀 電子資源整合查詢 😵 全國期刊聯合目錄 🌐 政府電子採購網捏 🛃 免費QR Coded | □ 新増分頁          | L<br>Ctrl + T      |
|                                                                                                    | ☐ 新増視窗          | Ctrl + N           |
| 金北市立大學 圖書 官 官 官 国 本 館 首頁 / English / 手機版 / 網 University of Taipei Library                                        | <b>会</b> 新増無痕視窗 | Ctrl + Shift + N   |
|                                                                                                    | ▲ 人員1           | 人員1 >              |
| 服務項目 → 書刊查詢 → 電子資源 → 多媒體服務 → 本館簡介 →                                                                              | ☞ 密碼和自動填入       | >                  |
|                                                                                                    | 5 記錄            | >                  |
|                                                                                                    | ▲ 下載            | Ctrl + J           |
| <b>适詢</b> 電子資源整合查詢  電子資料庫  電子期刊  電子書  站內搜尋                                                                       | ☆ 書箋和清單         | >                  |
|                                                                                                    | ☐ 摘充功能          | >                  |
| · · · · · · · · · · · · · · · · · · ·                                                                            | ◎ 清除瀏覽資料        | Ctrl + Shift + Del |
| 查找圖書、期刊、多媒體資料 密碼: 請輸入密碼 密碼: 請輸入密碼                                                                                | <b>Q</b> 縮放     | - 110% + 🔛         |
| 人登入 人登                                                                                                    | <b>〇</b> 列印     | Ctrl + P           |
| ▶ 開館時間 ▶ 空間預約 ▶ 借間書規則 ▶ 圖書館利用Q&A                                                                                 | G 使用 Google 搜尋  | 這個網頁               |
|                                                                                                    | Qu ani#         |                    |
|                                                                                                    | Q 尋找並編輯         | >                  |
|                                                                                                    | <b>G</b> 儲存並分享  | >                  |
| 最新消息                                                                                                    | ● 更多工具          | >                  |
|                                                                                                    | ② 說明 2          | >                  |
| * ネバラ」 電 プロ 真 パネ 2024/01/02 【服務訊息】 圖書館113年寒假開放時間                                                                 | ◎ 設定            |                    |
| Try it now 2024/02/01【電子報】圖書館電子報第69期出刊, 歡迎點閱!                                                                    | 包結束             |                    |
| 2023/12/20【服務訊息】T&F有獎徵答活動得獎名單公告                                                                                  | 由貴機構管理          |                    |

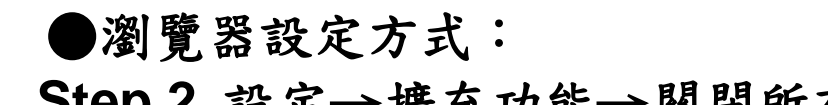

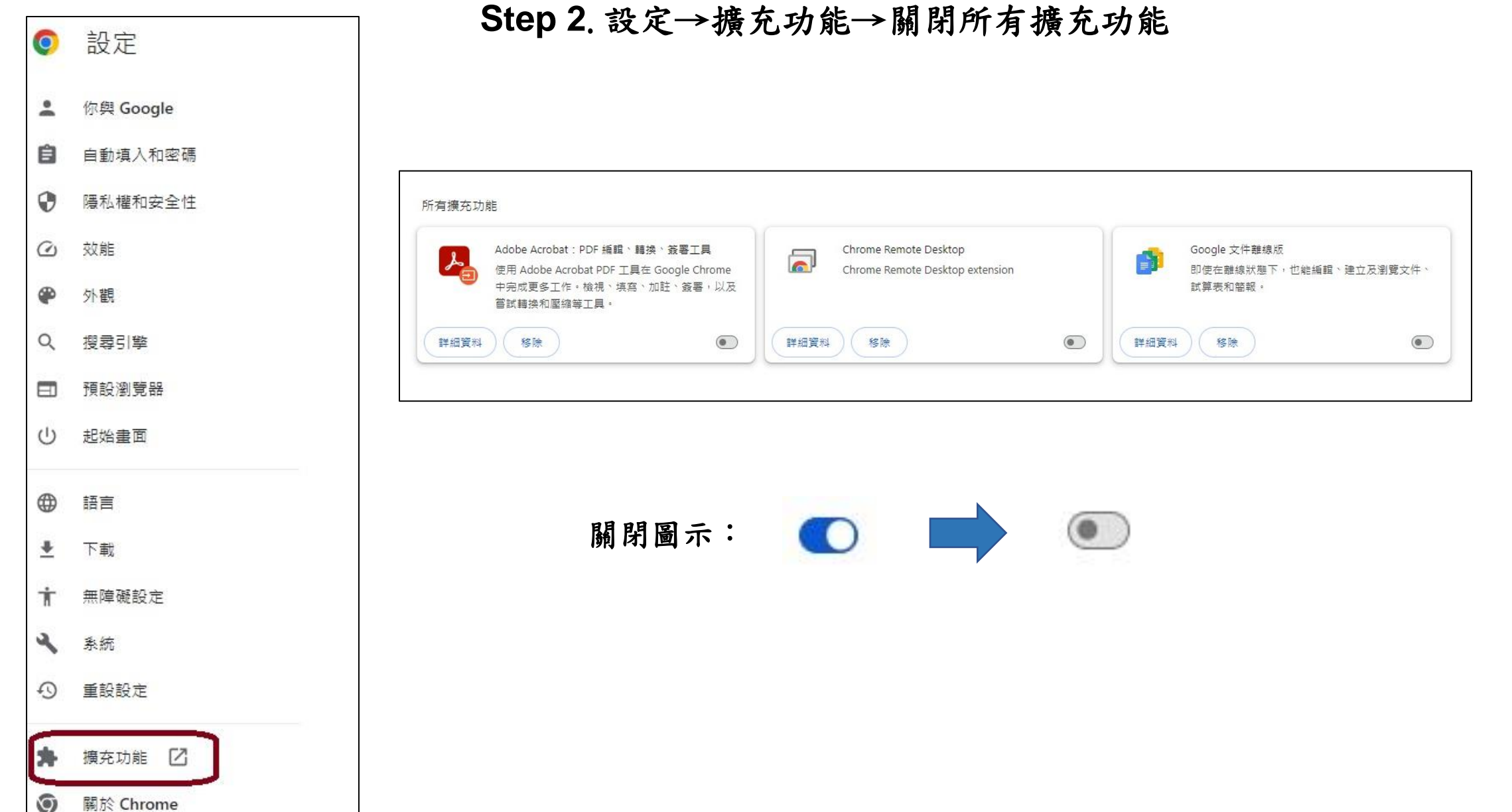

●瀏覽器設定方式:

Step 3. 設定→隱私權和安全性→網站設定→彈出式視窗與重新導向

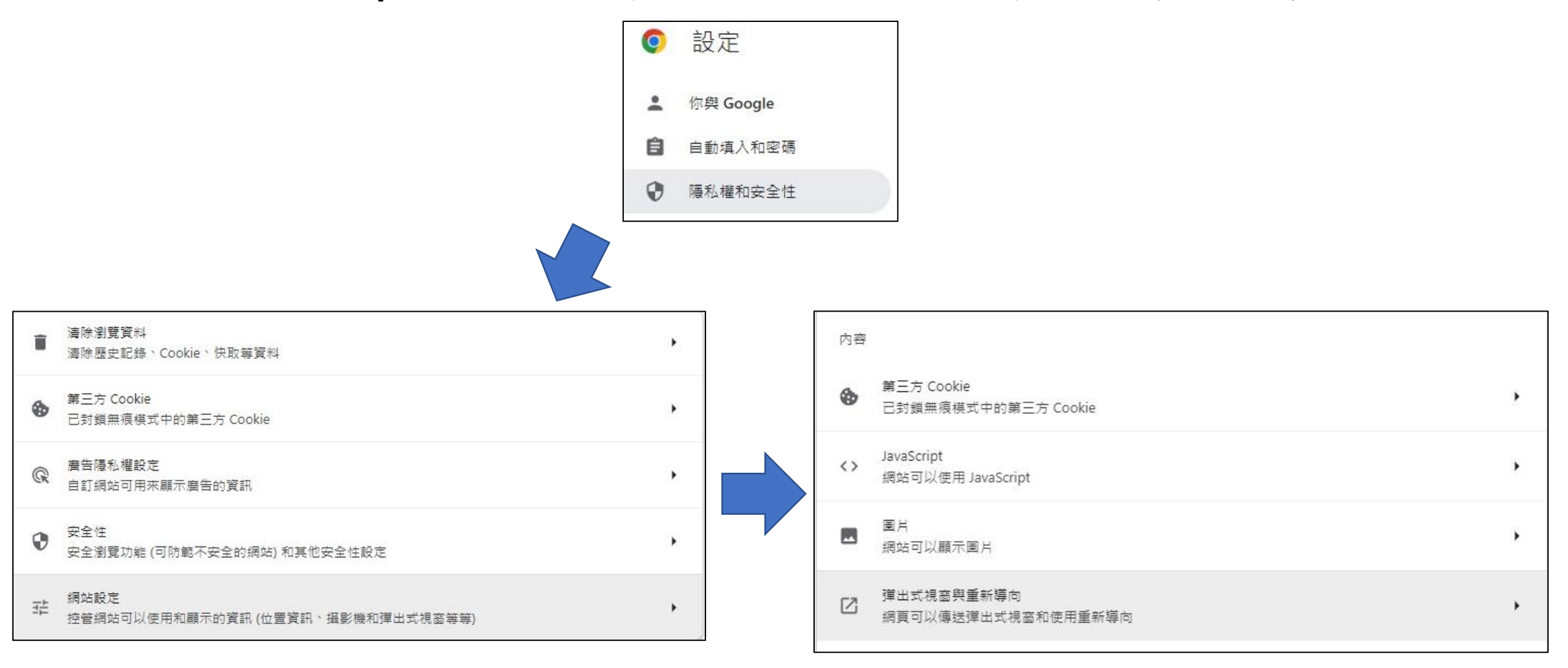

## ●瀏覽器設定方式:

## Step 3. 彈出式視窗與重新導向→新增網址→設定權限

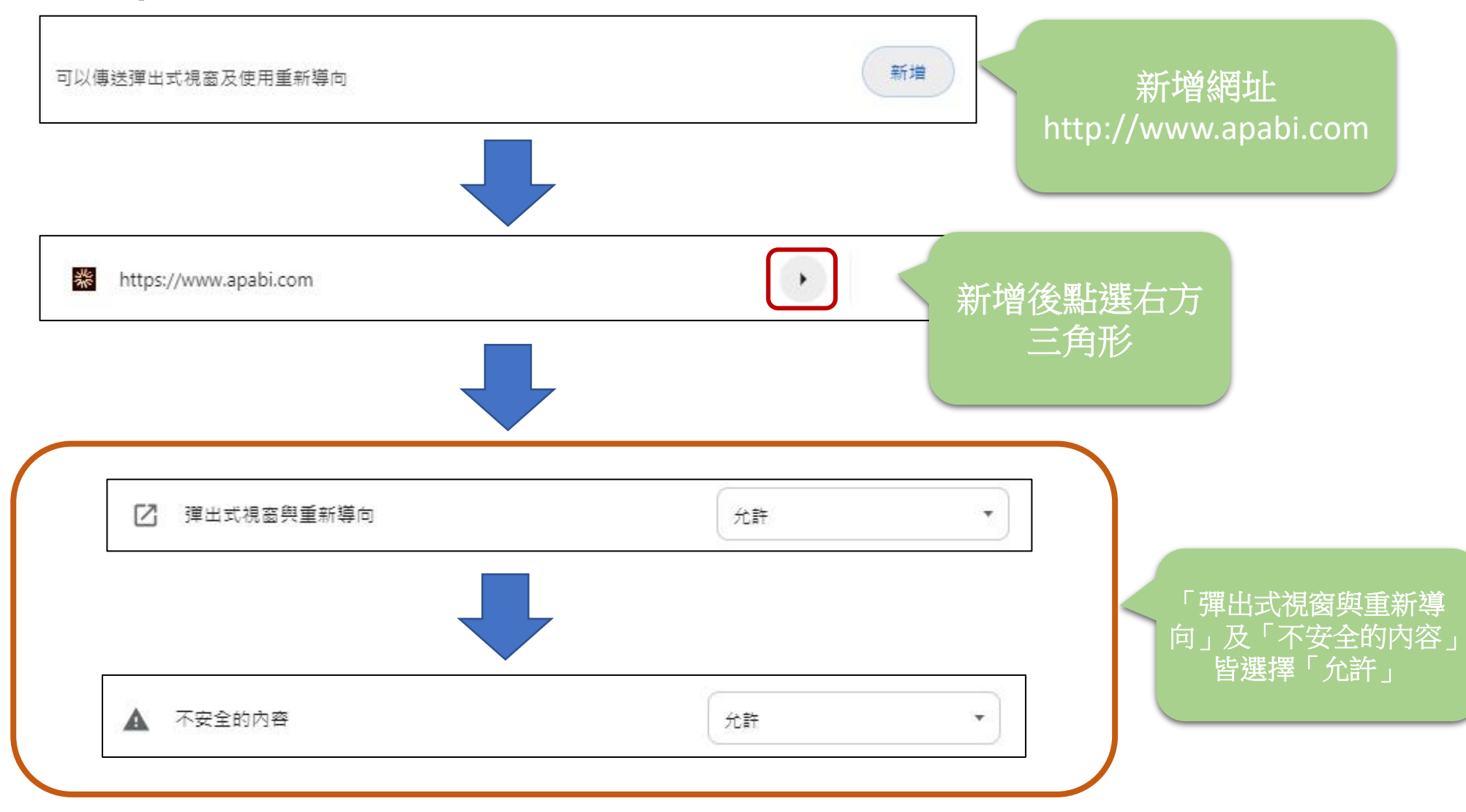

●瀏覽器設定方式:

Step4.設定→隱私權和安全性→網站設定→不安全的內容

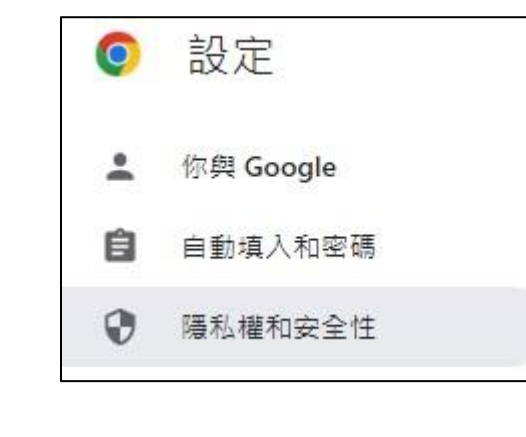

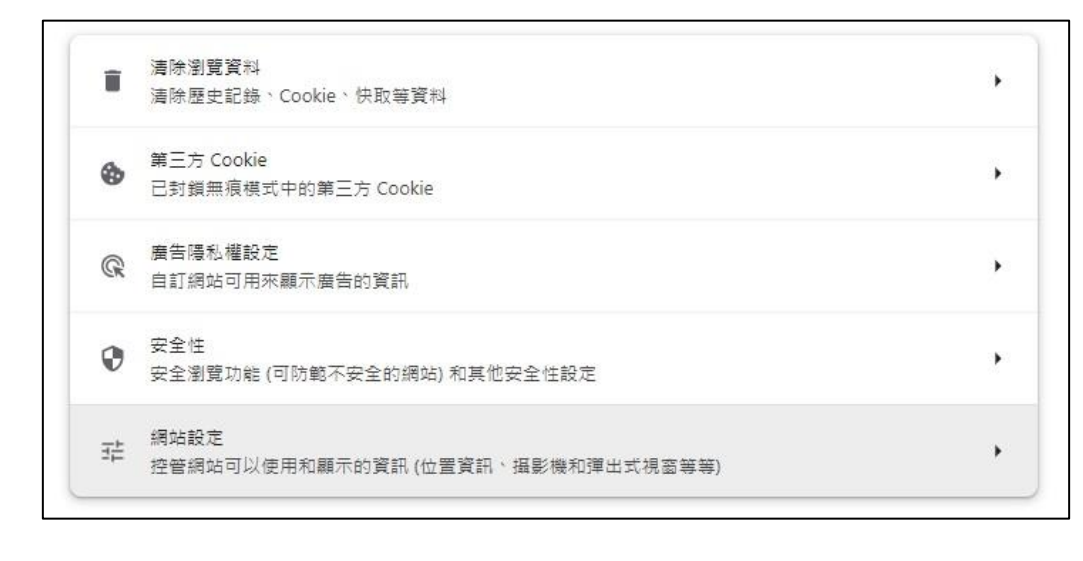

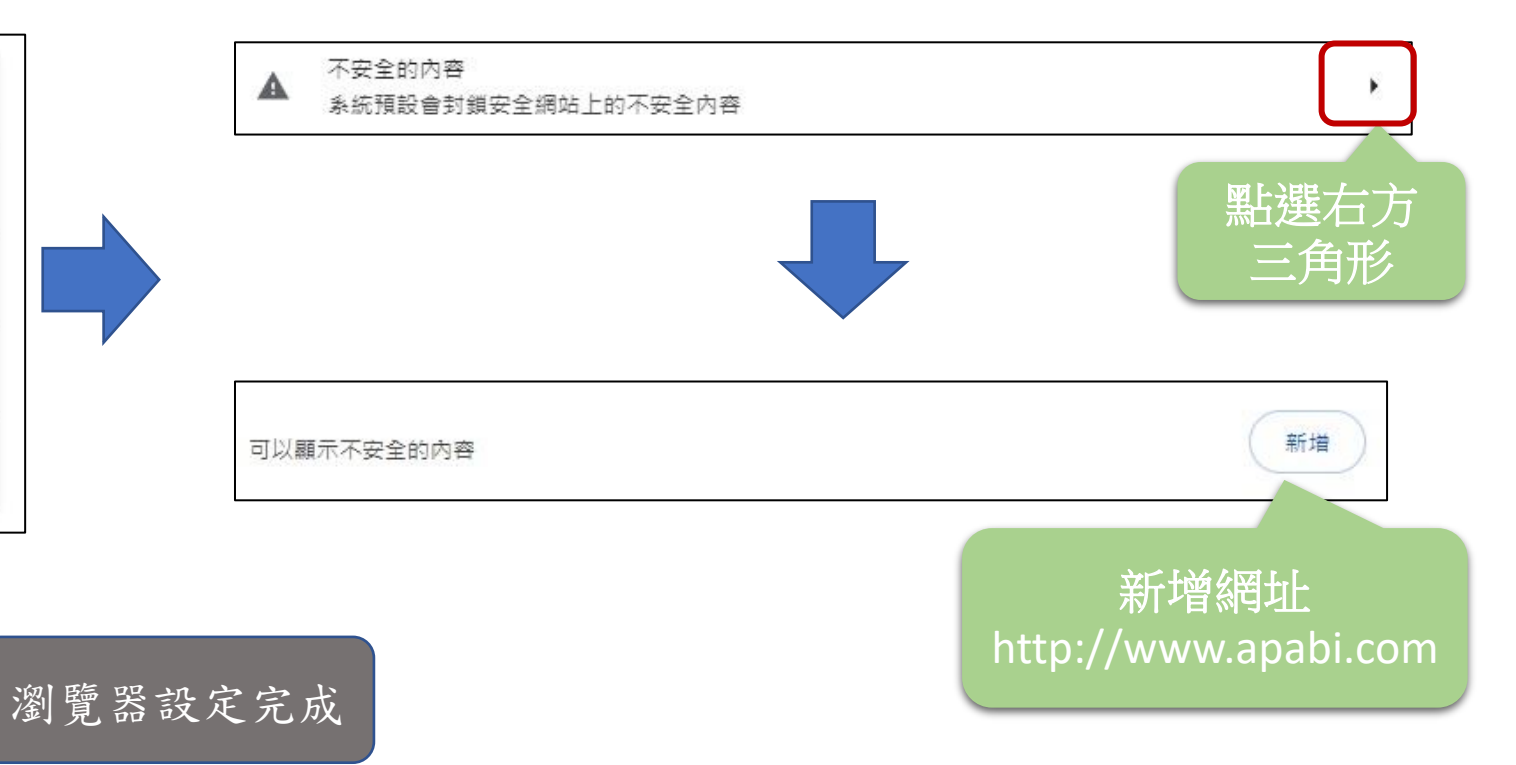